### Agenda

- Allgemeine Grundlagen
- Einführung in die Sales-Plattform
- Module und Handhabung
- Besondere Funktionen
- Übungen

# Die Benutzung der Web-Plattform ist einfach, wenn einige Regeln befolgt werden

#### **DIE HILFSMITTEL UND HINWEISE IM TRAINING**

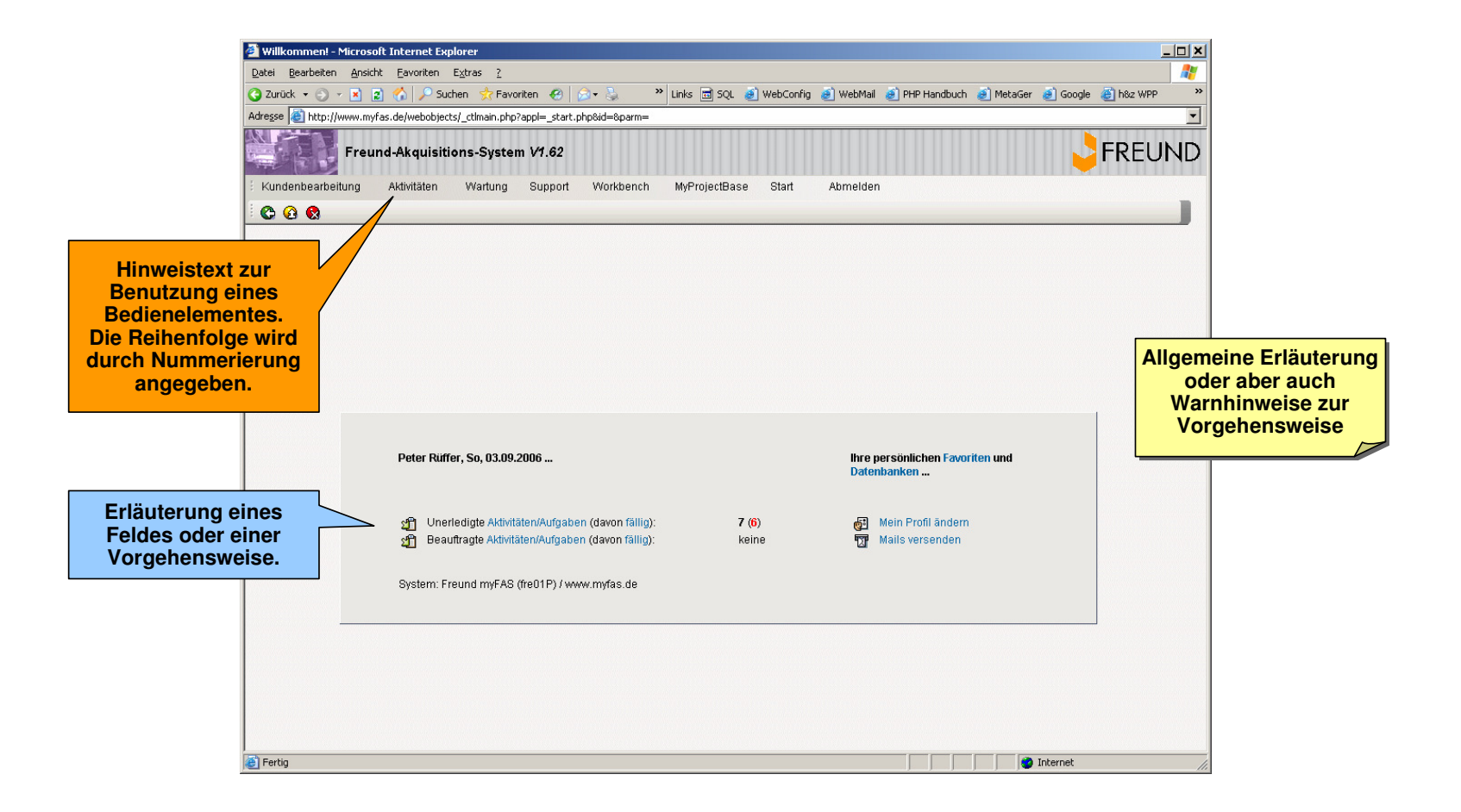

# Für die Sicherheit der Daten ist eine benutzerbezogene Anmeldung zwingend erforderlich

### **DIE ANMELDESEITE**

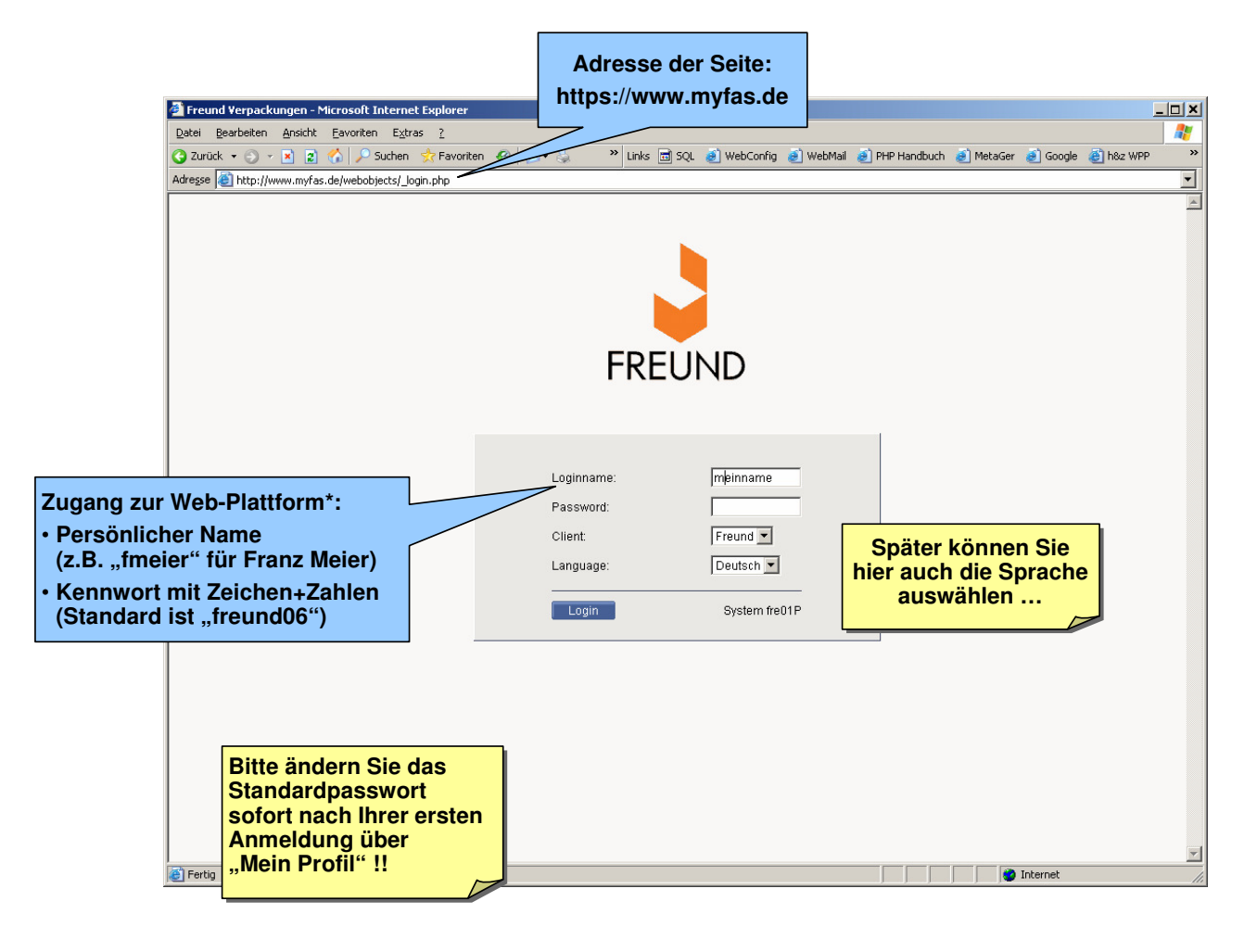

\* Am besten schreiben Sie Ihren Anmeldenamen und das Passwort immer klein! Quelle: h&z

# Der Aufbau des Bildschirms orientiert sich weitestgehend an MS-Office 2003, um die Eingewöhnung zu vereinfachen

#### **DER BILDSCHIRM**

| 🖉 Kategorien - Microsoft Internet Explorer                                                                                                    |                  |    |                                      |        |         |        |         |      | ) |                                         |  |  |
|----------------------------------------------------------------------------------------------------|------------------|----|--------------------------------------|--------|---------|--------|---------|------|---|-----------------------------------------|--|--|
| Datei Bearbeiten Ansicht Eavoriten Extras ?                                                                                                    |                  |    |                                      |        |         |        |         |      | } | (Browserbar)                            |  |  |
| 🕓 Zurick • 🕤 • 💌 🙎 🖓 🌽 Suchen 💎 Favoriten 🕙 🗇 • 🍇 🦈 Links 🖾 SQL 🥶 WebConfig 🥑 WebMail 🥑 PHP Handbuch 🔮 MetaGer 🗃 Google 🛃 h8z WPP 🔪                                                                                                    |                  |    |                                      |        |         |        |         |      |   | ( , , , , , , , , , , , , , , , , , , , |  |  |
| Adresse (a) http://www.mytas.de/webobjects/_ctimain.php?eppl=sca_list.php       Freund-Akquisitions-System V1.62 - Kategorien                                                                                                    |                  |    |                                      |        |         |        |         |      | Ì | Titel der aktuellen Seite               |  |  |
| Kundenbearbeitung Aktivitäten Wartung Support Workbench MyProjectBase Start Abmelden                                                                                                    |                  |    |                                      |        |         |        |         |      | [ | Menü-/Symbolleiste                      |  |  |
|                                                                                                    |                  |    |                                      |        |         |        |         |      |   |                                         |  |  |
| Suchbegriffe                                                                                                    |                  |    |                                      |        |         |        |         |      |   |                                         |  |  |
| Kategorie Status  Anzeige Einträge Alle                                                                                                    |                  |    |                                      |        |         |        |         |      |   | Filter / Kopfdaten                      |  |  |
| Suchen Neuer Eintrag Aktualisieren                                                                                                    |                  |    |                                      |        |         |        |         |      |   |                                         |  |  |
| Kategorie                                                                                                    | Name/Suchhenriff | RF | Mort 1                               | Mort 2 | Num 1   | Num 2  | K7 1 1  | (7.2 | Ì |                                         |  |  |
| Status                                                                                                    |                  | 14 | Offen/ErfasstiOnen/Created           | TIGICE | Truin 1 | Tuni 2 | 152 1 1 | 122  |   |                                         |  |  |
| Status                                                                                                    | 10               |    | In Bearbeitung/Work-in-progress      |        |         |        |         |      |   |                                         |  |  |
| Status                                                                                                    | 20               |    | Weitergeleitet/Forwarded             |        |         |        |         |      |   |                                         |  |  |
| Status                                                                                                    | 50               |    | Wartend On-hold                      |        |         |        |         |      |   |                                         |  |  |
| Status                                                                                                    | 99               |    | Geschlossen/Erledigt Closed/Finished |        |         |        |         |      |   |                                         |  |  |
|                                                                                                    |                  |    |                                      |        |         |        |         |      |   |                                         |  |  |
|                                                                                                    |                  |    |                                      |        |         |        |         |      | } | Daten-/Eingabebereich                   |  |  |
|                                                                                                    |                  |    |                                      |        |         |        |         |      |   |                                         |  |  |
|                                                                                                    |                  |    |                                      |        |         |        |         |      |   |                                         |  |  |
|                                                                                                    |                  |    |                                      |        |         |        |         |      |   |                                         |  |  |
|                                                                                                    |                  |    |                                      |        |         |        |         |      |   |                                         |  |  |
|                                                                                                    |                  |    |                                      |        |         |        |         |      |   |                                         |  |  |
|                                                                                                    |                  |    |                                      |        |         |        |         |      |   |                                         |  |  |
|                                                                                                    |                  |    |                                      |        |         |        |         |      | J |                                         |  |  |
| Delenseitze 1. 5 von 5 Sudem freißt Liger neter Login (11/1/3/2)/1/D. oos. Erit 2.01. / Kein Ertenwise Erensussel® V/4.2/2)                                                                                                    |                  |    |                                      |        |         |        |         |      | ר |                                         |  |  |
| Consistent ris runs. System tream Series Light Control Carlo Series Series Seri |                  |    |                                      |        |         |        |         |      |   | Status bar                              |  |  |
| ie Fertig                                                                                                    |                  |    |                                      |        |         |        |         |      |   |                                         |  |  |

# Die Auswahl der gewünschten Anwendung erfolgt normalerweise über die Menüstruktur

### **DIE MENÜLEISTE**

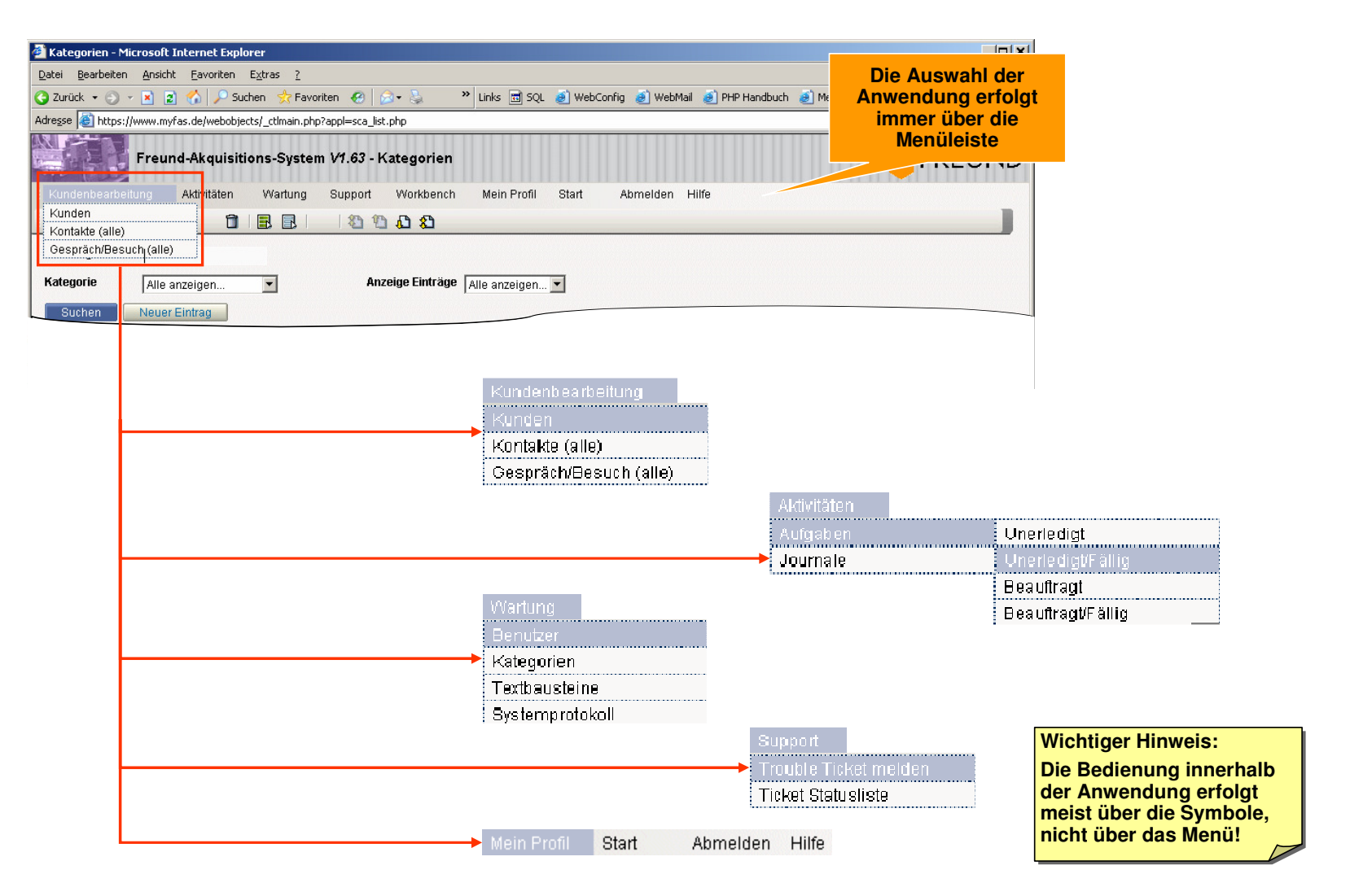

# Die Symbolleiste dient zur Bearbeitung der aktuell angezeigten bzw. damit verbundener Einträge

### **DIE SYMBOLLEISTE (LISTE)**

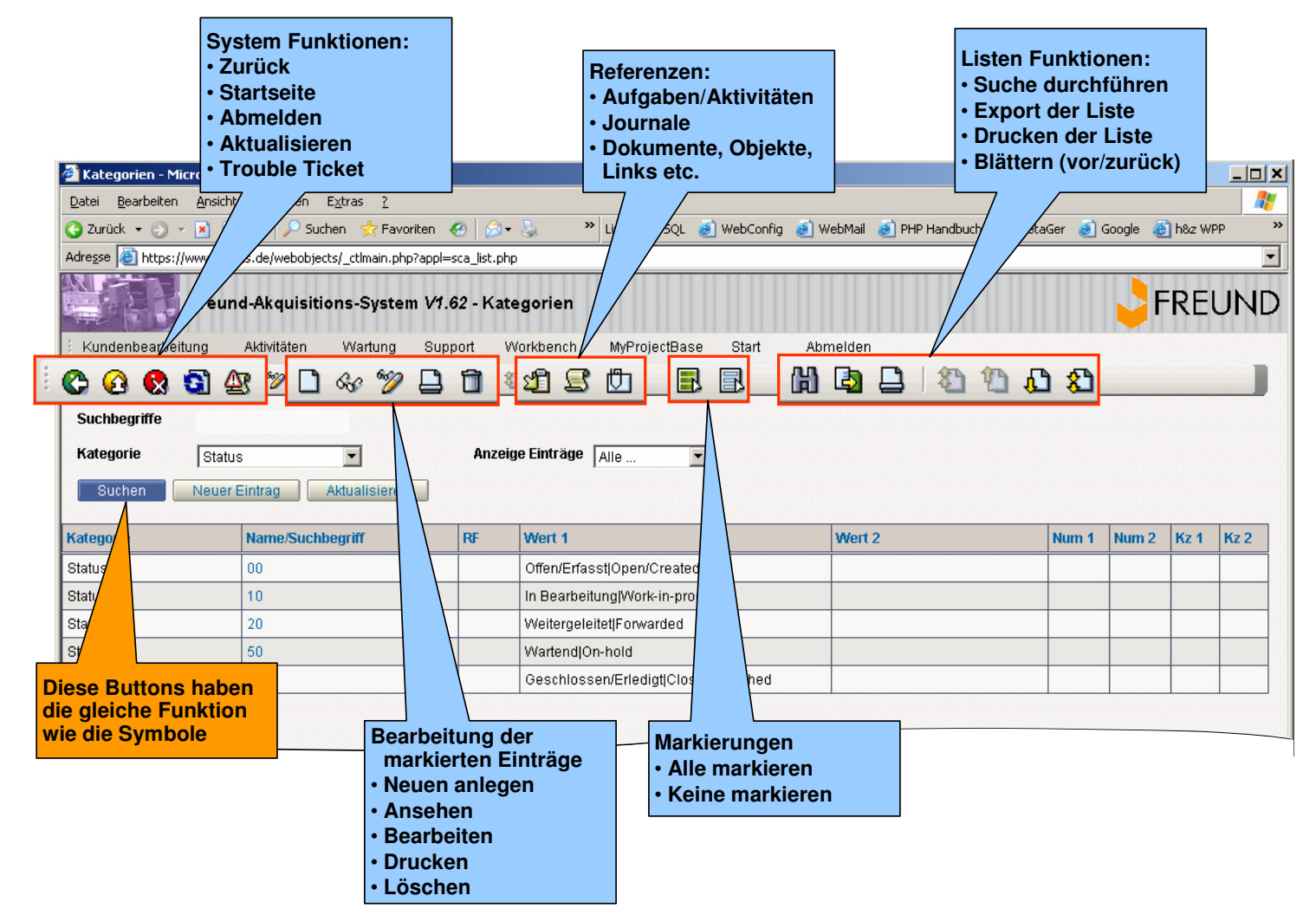

# Im Bearbeitungsfenster kann man die Grundfunktionen Speichern, Speichern unter, Löschen und Drucken ausführen

### **DIE SYMBOLLEISTE (BEARBEITUNG)**

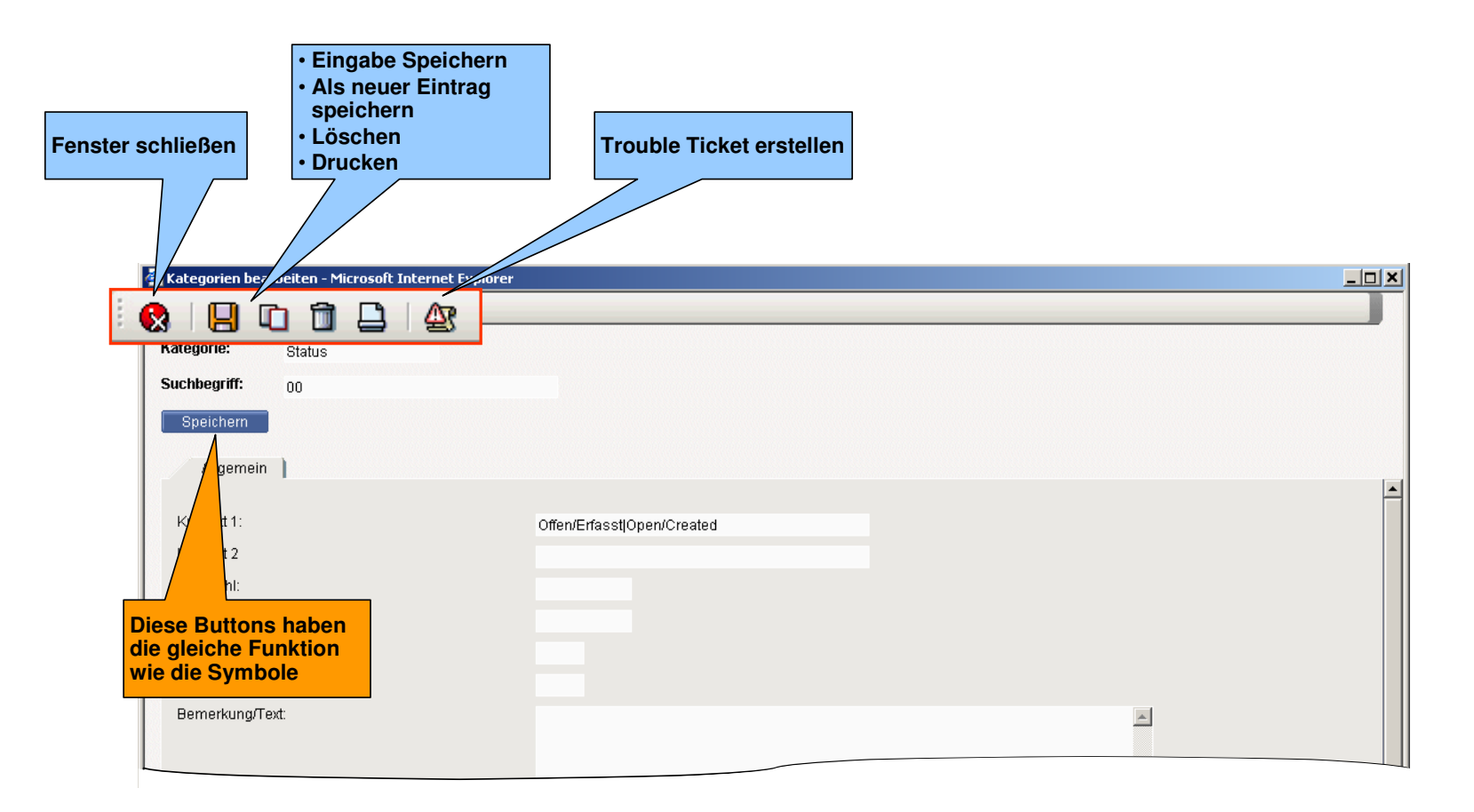

## In der Liste werden alle Filterungen/Selektionen im Kopfbereich eingegeben bzw. die Suche gestartet/aktualisiert

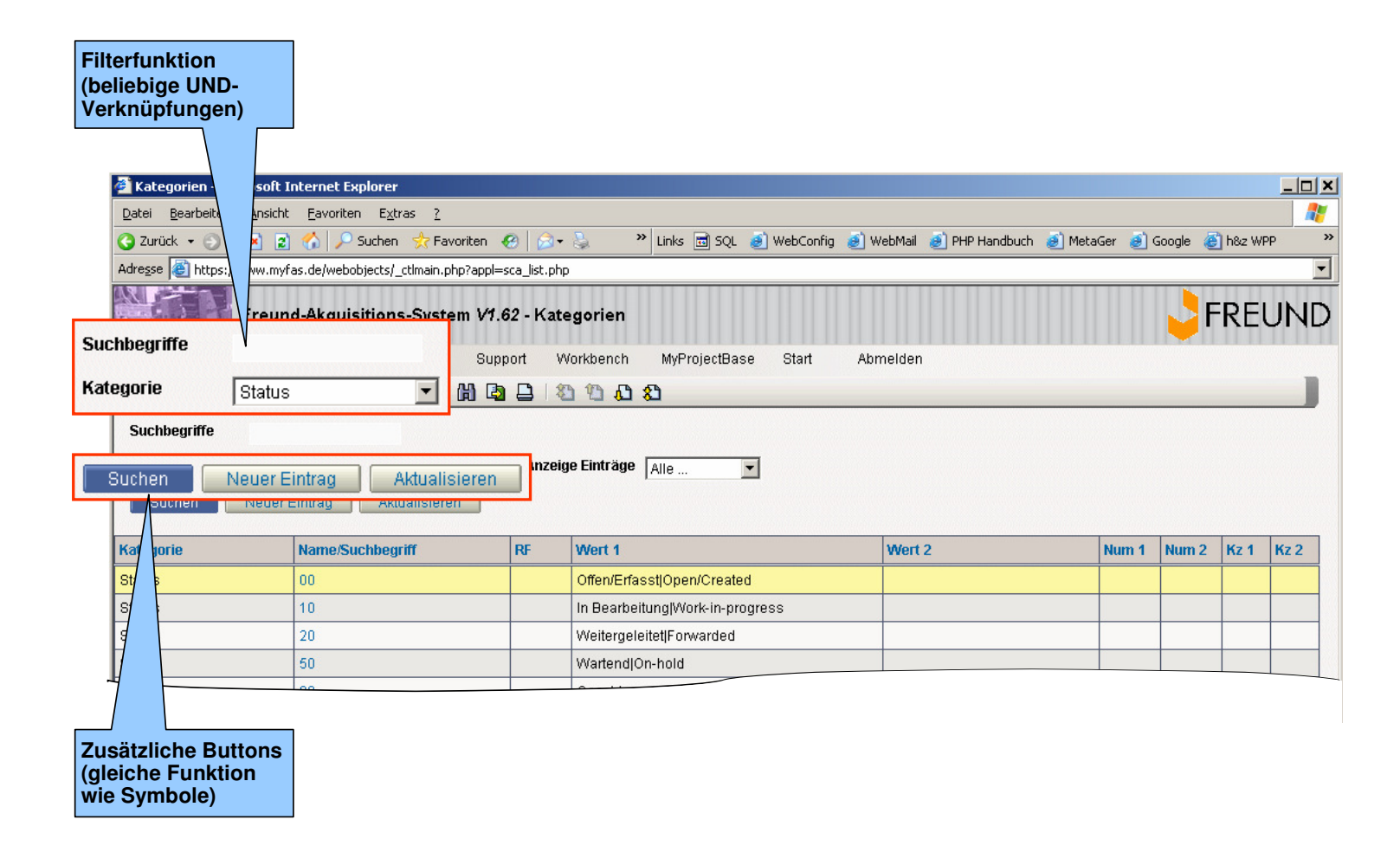

### **DER KOPFBEREICH (LISTE)**

# Die wichtigen Daten wie Namen, Status, Kategorie o.ä. werden im Bearbeitungsfenster im Kopfbereich erfasst und sind immer sichtbar

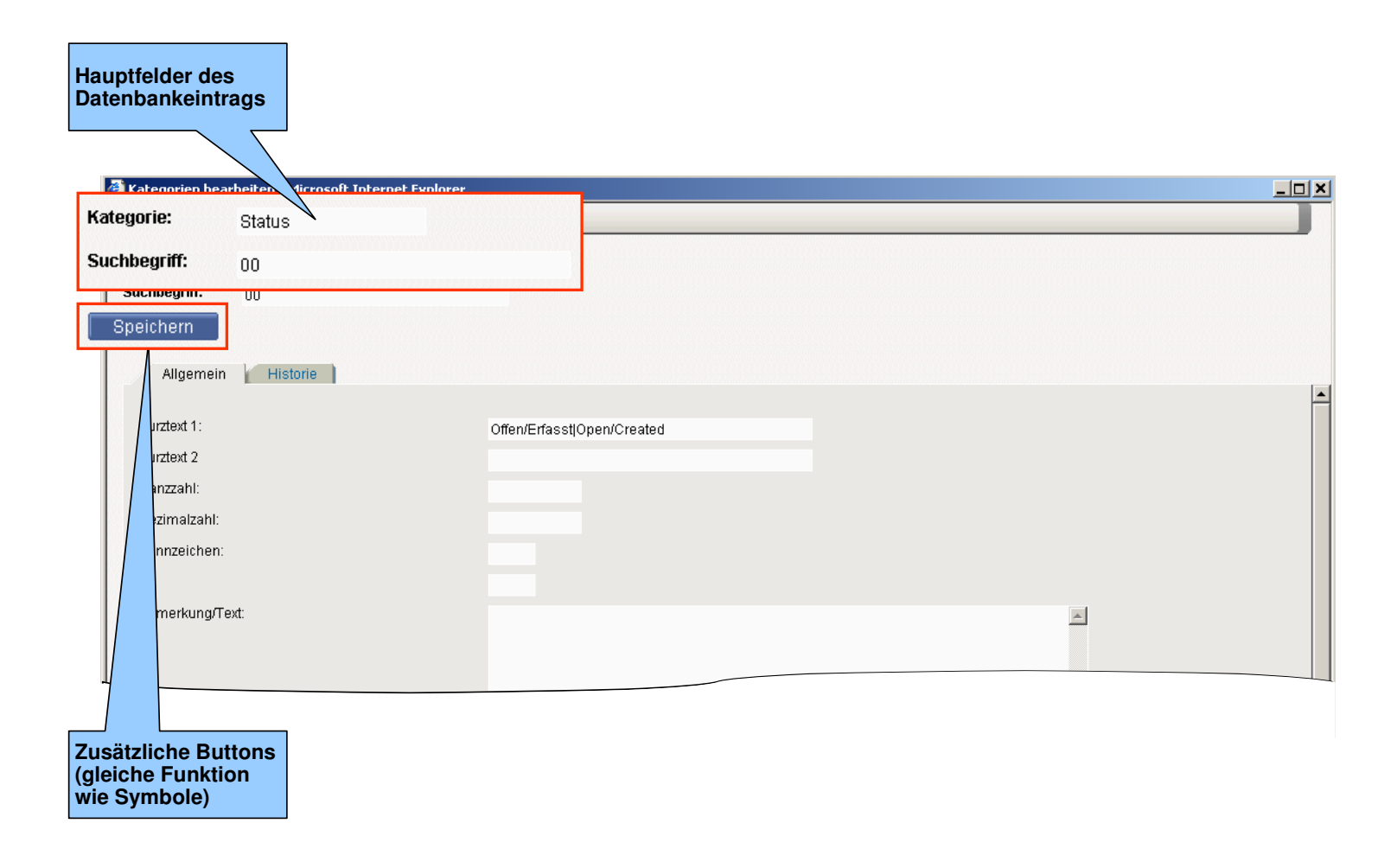

### **DER KOPFBEREICH (BEARBEITUNG)**

# In der Liste werden alle Filterungen/Selektionen im Kopfbereich eingegeben bzw. die Suche gestartet/aktualisiert

### **DER DATENBEREICH (LISTE)**

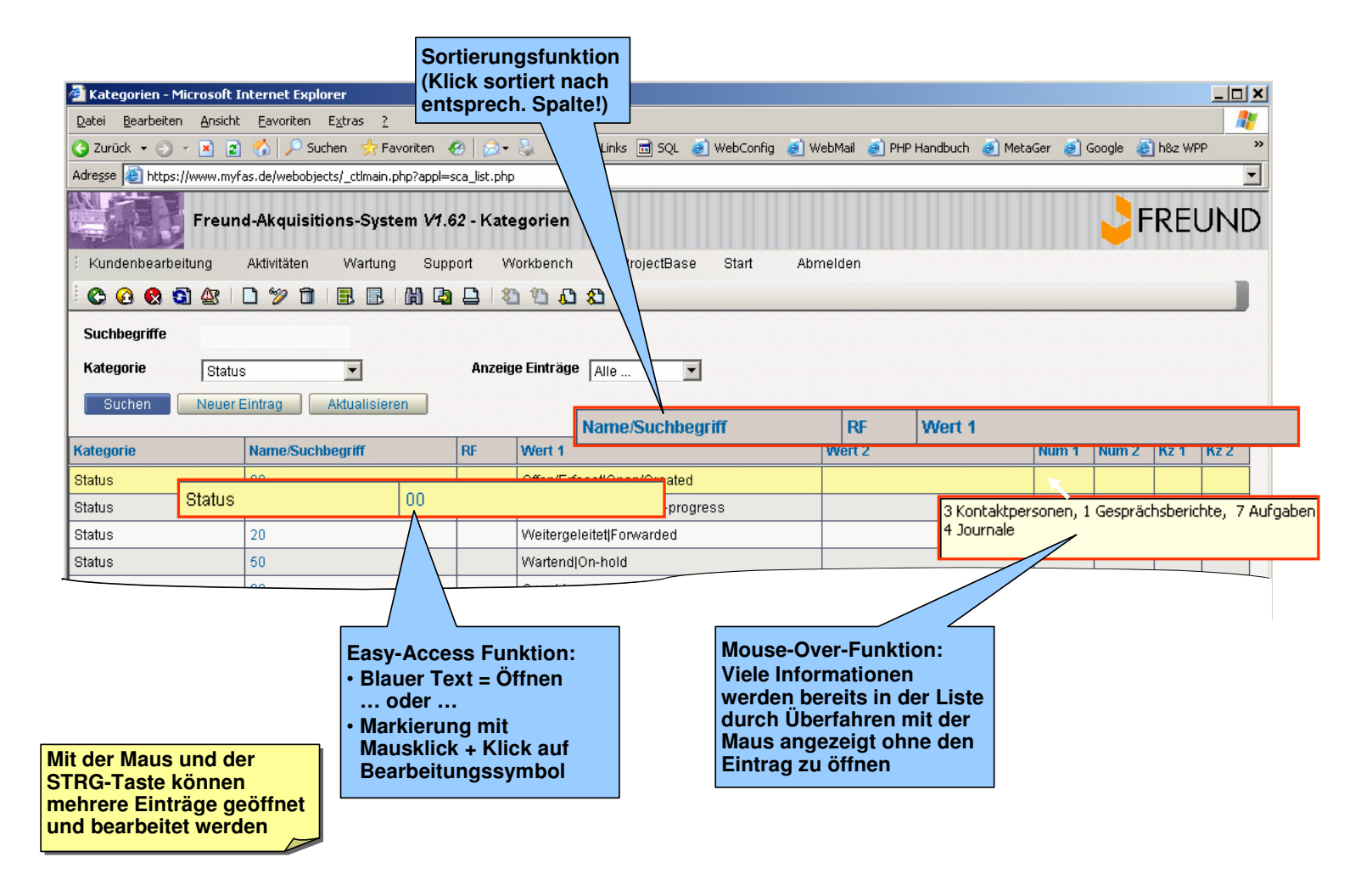

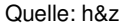

# Verschiedene Themenbereiche eines Datenbankeintrags werden über Tabreiter getrennt

### **DER DATENBEREICH (BEARBEITUNG)**

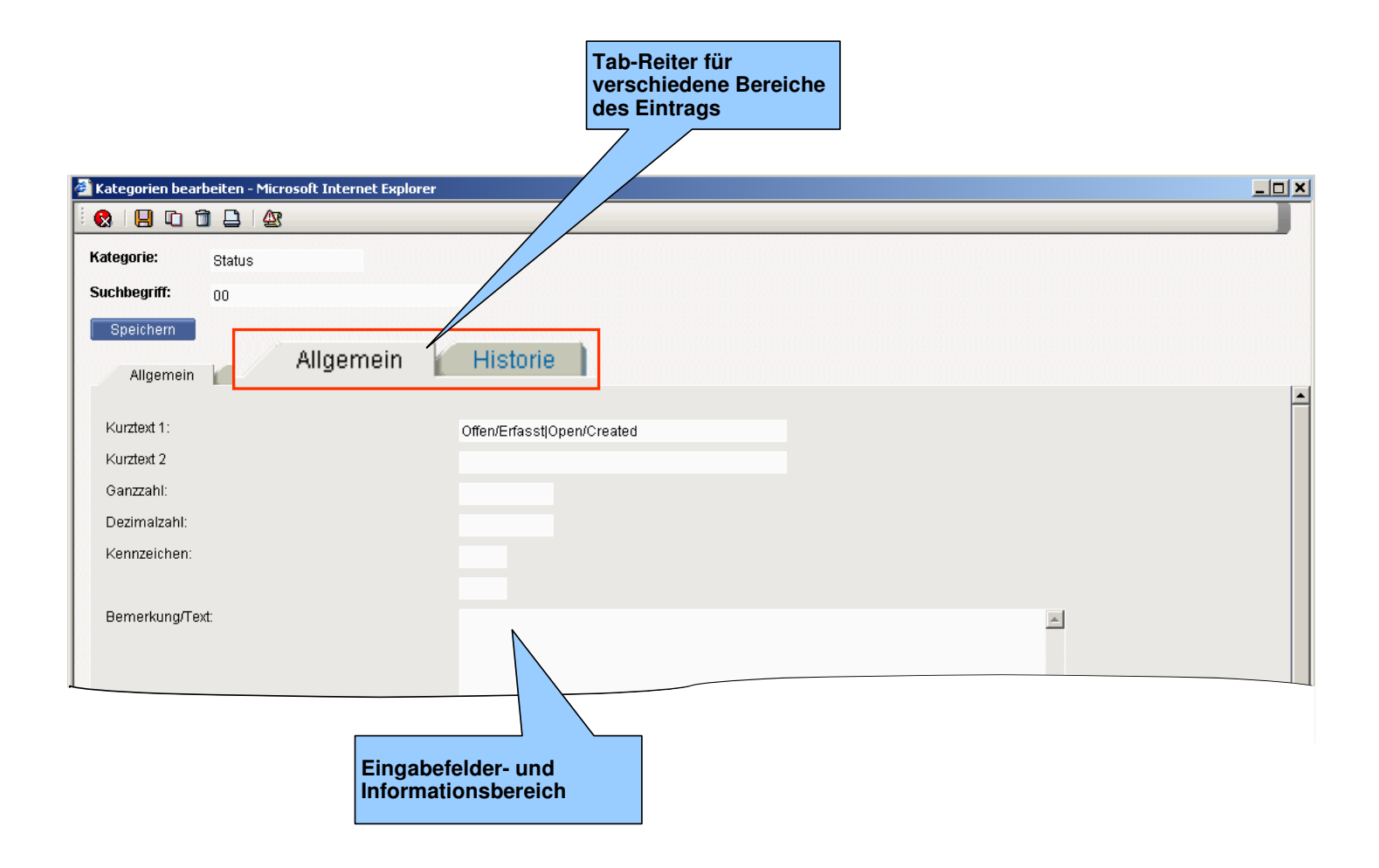

# In der Statusleiste werden allgemeine Informationen zu den aktuellen Daten bzw. der aktuellen Anzeige dargestellt

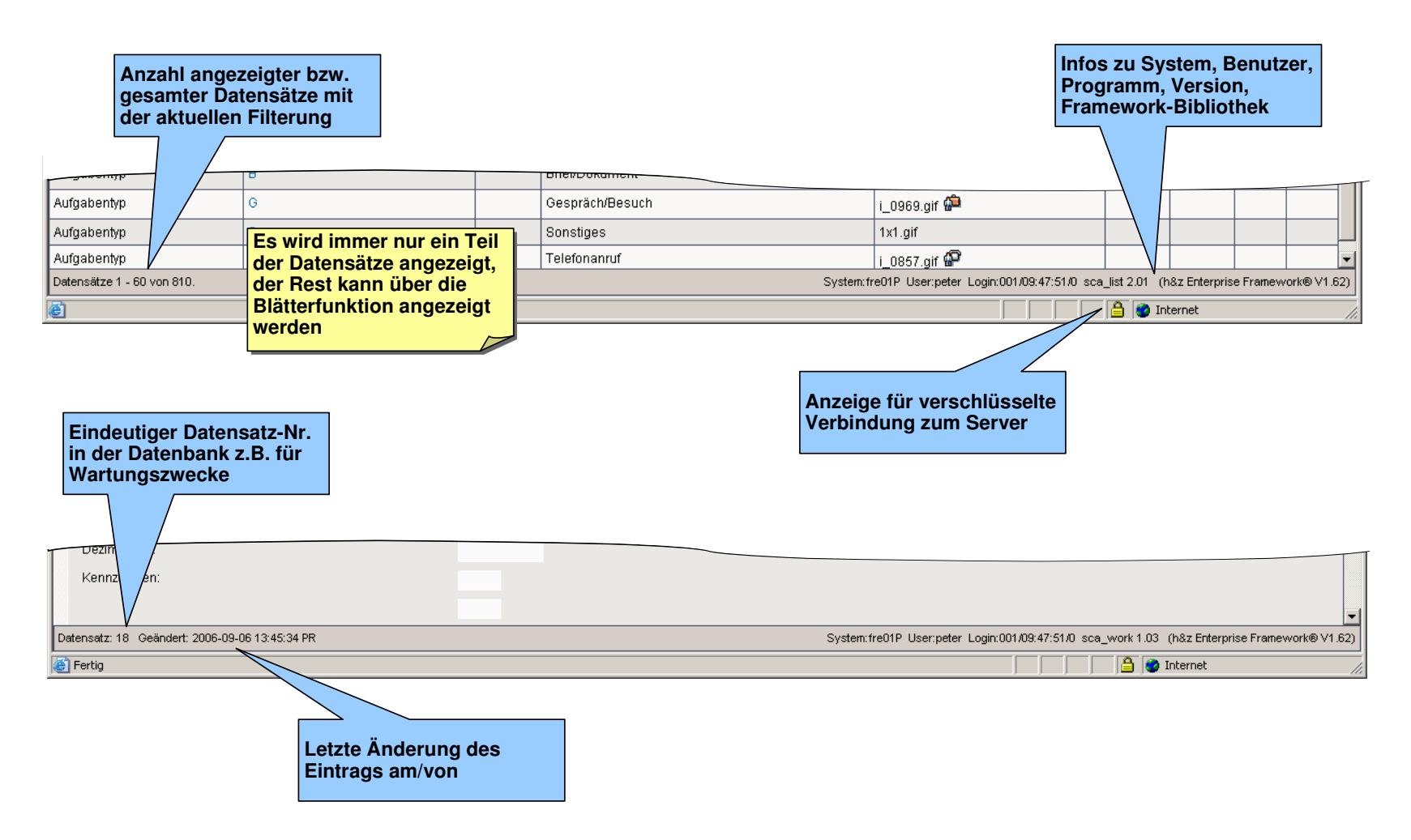

### DIE STATUSLEISTE (LISTE/BEARBEITUNG)

## 1. Beispiel: Erfassen eines neuen Eintrages

#### 1. Erstelle neuen leeren Eintrag 🛃 Kategorien - Mi \_ 🗆 🗙 nternet Explorer Datei Bearbeiter Eavoriten Extras ? 🔇 Zurück 🝷 🕤 🏠 🔎 Suchen 🛭 👷 Favoriten 🛷 🛛 🐼 🗣 🔈 🎽 Links 🖻 SQL 👩 WebConfig 🗿 WebMail 👩 PHP Handbuch 🥑 MetaGer 🥑 Google 🍯 h&z WPP Adresse 🕘 https://v ..de/webobjects/\_ctlmain.php?appl=sca\_list.php • R FREUND Freu -Akquisitions-System V1.62 - Kategorien Kundenbearbeitung MyProjectBase Start Aktivitäten Wartung Support Workbench Abmelden 😋 🙆 🚷 🚳 1 🖪 🖪 🛗 🖪 🗅 🖄 🖞 🕰 Suchbegriffe • Anzeige Einträge Alle Kategorie Status • Neuer Eintrag Aktualisieren Suchen 2. Eingabe der Kopfdaten Kategorie Name/Suchbegriff RF Wert 1 Num 1 Num 2 Kz 1 Kz 2 🥭 Kat \_ 🗆 🗙 eiten - Microsoft Internet Expl 00 Status 8 Status 10 1 🗋 🏻 🖉 Aate 20 Status Status 3. Eingabe weiterer Status 50 Suchbegriff: 00 99 **Daten (in Feldern)** Status Ggf. Fehlermeldung, wenn wichtige Eingaben fehlen Allgemein Historie Kurztext 1: Offen/Erfasst|Open/Created 5. Speichern des Kurztext 2 Eintrags Ganzzahl: Microsoft Internet Explorer × Dezimalzahl: Kennzeichen: 1 Für das Feld [Kategorie] ist eine Eingabe erforderlich! 4. Wechseln des **Reiters falls nötig** OK

### VORGEHENSWEISE: ERFASSEN EINES NEUEN EINTRAGES (BEISPIEL)

# 2. Beispiel: Anzeigen/Ändern eines bestehenden Eintrages

### **VORGEHENSWEISE: ANZEIGEN/BEARBEITEN EINES EINTRAGES (BEISPIEL)**

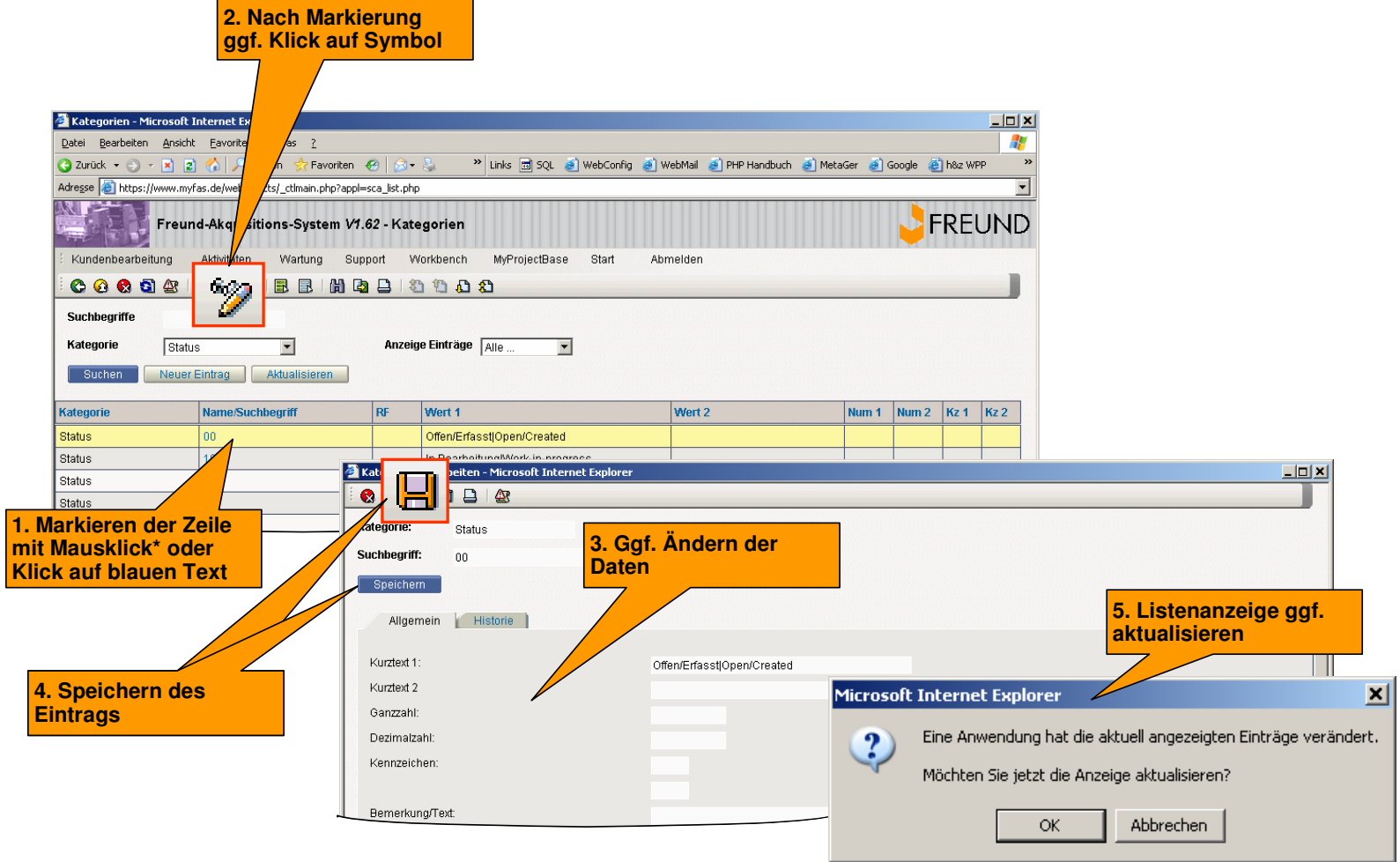

\* Es können auch mehrere Zeilen mit der STRG-Taste markiert werden

### 3. Beispiel: Kopieren eines bestehenden Eintrages

### **VORGEHENSWEISE: KOPIEREN EINES BESTEHENDEN EINTRAGES (BEISPIEL)**

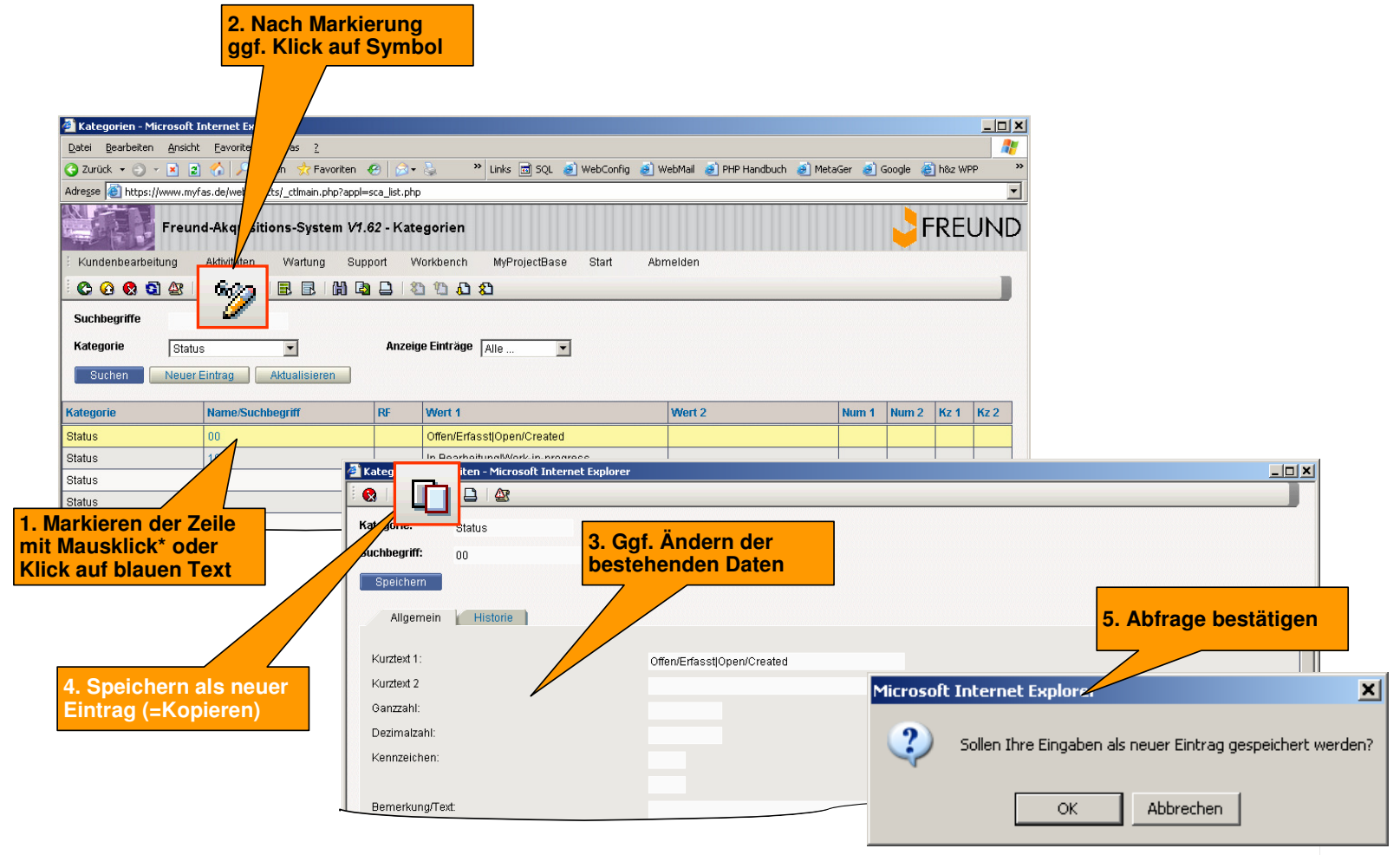

\* Es können auch mehrere Zeilen mit der STRG-Taste markiert werden

### 4. Beispiel: Löschen eines bestehenden Eintrags

### **VORGEHENSWEISE: LÖSCHEN EINES EINTRAGES (BEISPIEL)**

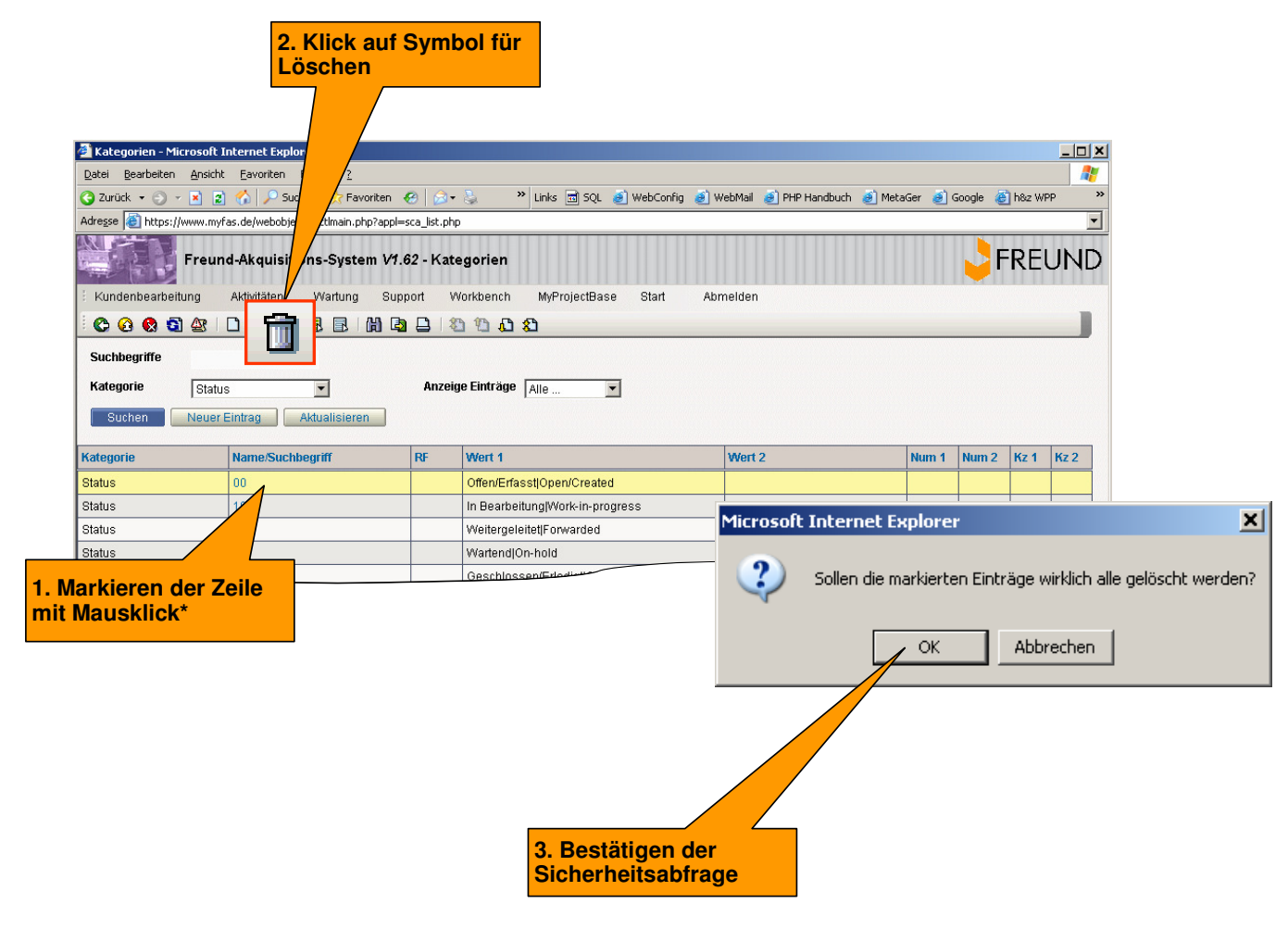

\* Es können auch mehrere Zeilen mit der STRG-Taste markiert werden